# 學生功能-學雜費減免申請

### 1. 本校首頁→在校生→校務 eCare

| 在校學生         教師         職員         未來學生         校友         International Student         International Student                                                      | 使用者入口列                |
|----------------------------------------------------------------------------------------------------|-----------------------|
| 教師         職員         未來學生         校友         International Student         International Student                                                                   | 在校學生                  |
| 職員           未來學生           校友           International Student           International Student                                                                      | 教師                    |
| 未來學生         校友         International Student         International Student                                                                                         | 職員                    |
| 校友         · 校務eCare [成績查詢/鑑課4           · L讀時數填報系統         · L讀時數填報系統           · International Student         · 電算中心報修系統           · 郵件招領查詢系統         · 郵件招領查詢系統 | 未來學生                  |
| <ul> <li>上韻時數填報系統</li> <li>服務學習資訊平台</li> <li>雲端點名系統</li> <li>電算中心報修系統</li> <li>郵件招領查詢系統</li> </ul>                                                                  | 校友                    |
| ・電算中心報修系統     ・郵件招領查詢系統                                                                                                    | International Student |
|                                                                                                    |                       |

2. 登入校務 eCare 平台

| 校路行政·E化資訊平台<br>eCare | ▲學校首頁 &快速連結 → |
|----------------------|---------------|
|----------------------|---------------|

## 登入系統 Login

| 帳號  | 輸入帳號     |                 |          |
|-----|----------|-----------------|----------|
| 密碼  | 輸入密碼     |                 |          |
| 譣證碼 | 4碼英數字    |                 | ZT4B     |
|     | (驗證碼不分大小 | (寫)             |          |
| 13  | 入系統      | ▶忘記密碼           | TWCA     |
| L   | ogin     | Forget Password | ALL REAL |

3. 登入 eCare 後,於主功能選頁點選「學雜費減免申請」。

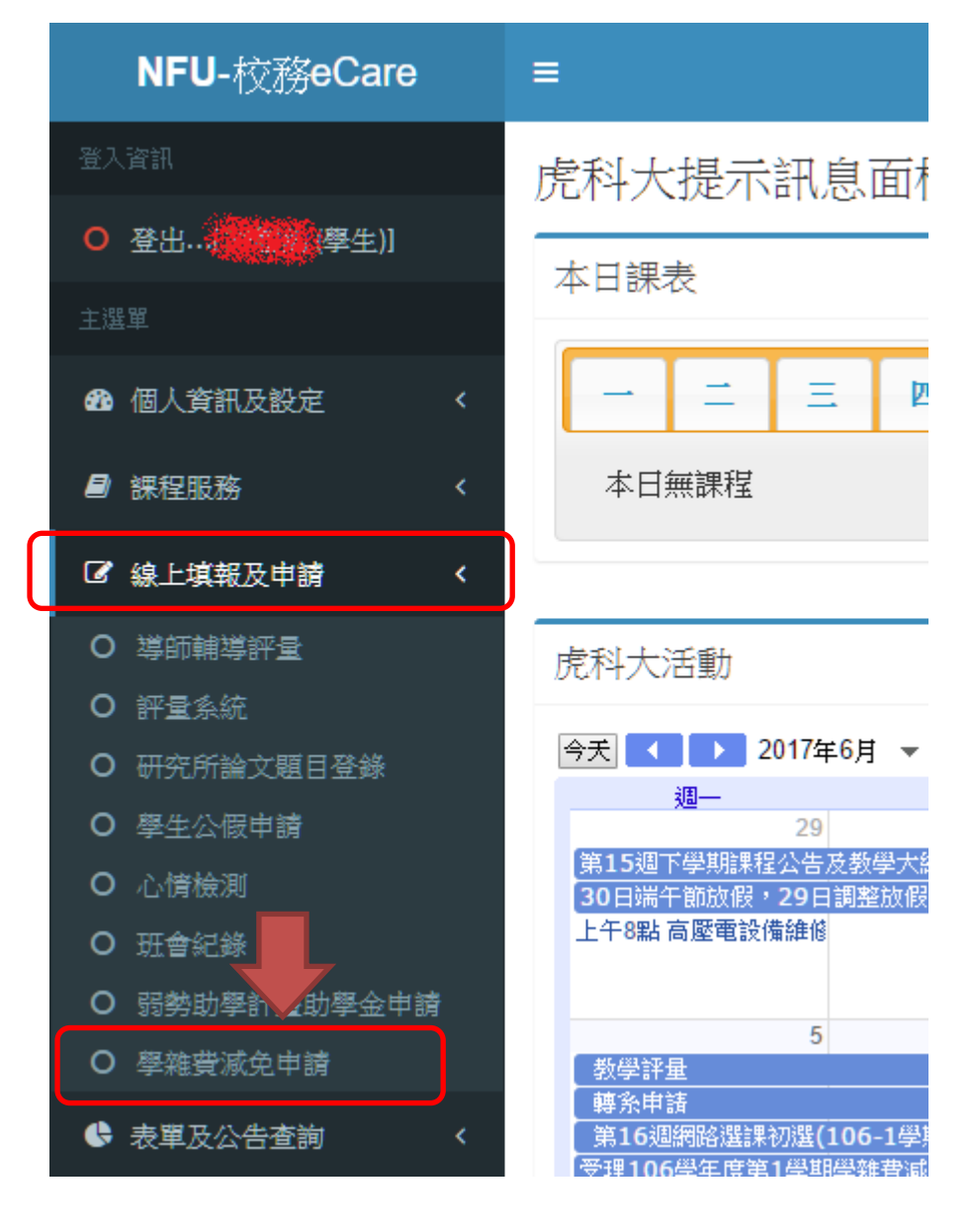

#### 4. 開始確認基本資料無誤後,請點選欲申請的減免身份別

103學年度第1學期 學雜費減免-線上申請作業

#### 料資本基\*

| 別                 | 學制                       |                                                                                                    | 班級                                                                                           |                              |  |  |
|-------------------|--------------------------|----------------------------------------------------------------------------------------------------|----------------------------------------------------------------------------------------------|------------------------------|--|--|
| 咸免身份別(請擇一)*————   |                          |                                                                                                    |                                                                                              |                              |  |  |
| 減免類別              | 減免標準                     | 審核資料<br>(查驗正本、約                                                                                          | (交影本)                                                                                        |                              |  |  |
| ◎ 原住民學生           | 依部頒標準規定<br>(免繳平安保險<br>費) | 全戶戶籍謄本                                                                                                   | (最近三個月內)                                                                                     |                              |  |  |
| 🧧 💵 👗 🗐 🎃         | 依部頒標準規定                  | 1 悔前診时書                                                                                                  | 1 饰柳珍阳争(饰柳合)元大                                                                               |                              |  |  |
| ◎ 帅內軍公教遺族子女(全公費學生 | () 學費、雜費全免               | 2. 全戶戶籍謄<br>※如次申請絡,                                                                                      | (無叫文) 正平<br>本(最近三個月內<br>須半朝部審核,*                                                             | ])<br>东可洛才采回温费               |  |  |
| 如內軍公教遺族子女(半公費學生)  | 望費、雜費<br>各減免1/2          |                                                                                                    | 年限就學期間為阿                                                                                     |                              |  |  |
| ◎ 現役軍人子女          | 學費減免3/10                 | 1. 軍人眷屬補<br>2. 全戶戶籍謄                                                                                     | 給證影印本(查驗<br>本(最近三個月內                                                                         | 〕正本、繳交影本〕<br>]〕              |  |  |
| ◎ 特殊境遇家庭之子女       | 學費、雜費<br>各減免6/10         | 1. 殊境遇家庭<br>〔查驗正本、<br>2. 全戶戶籍謄                                                                           | 身份證明文件正本<br>繳交影本,須有<br>本〔最近三個月內                                                              | :<br>學生姓名)<br>])             |  |  |
| ◎ 身心障礙學生(極重度/重度)  | 學費、雜費全免<br>(免繳平安保險<br>費) |                                                                                                    |                                                                                              |                              |  |  |
| 身心障礙學生(中度)        | 學費、雜費<br>各減免7/10         |                                                                                                    | <ul> <li>□ 1. 身心障礙手冊〔宣驗止本、繳父彭本〕</li> <li>2. 全戶戶籍謄本〔最近三個月內〕</li> <li>※家庭年所得需低於220萬</li> </ul> |                              |  |  |
| 身心障礙學生(輕度)        | 學費、雜費<br>各減免4/10         |                                                                                                    |                                                                                              |                              |  |  |
| ◎ 身心障礙人士子女(極重度/重度 | 學費、雜費全免<br>(免繳平安保險<br>費) | 1 良心障碍手                                                                                                  |                                                                                              |                              |  |  |
| 身心障礙人士子女(中度)      | 學費、雜費<br>各減免7/10         | <ul> <li>□ ・ 牙心陧碱于呭(宣贼止本、鄹父影本)</li> <li>2. 全戶戶籍謄本(最近三個月内)</li> <li>※家庭年所得需低於220萬、研究所在職專班學生不得辦</li> </ul> |                                                                                              | (文影)本)<br>])<br>先所在職專班學生不得辦理 |  |  |
| 身心障礙人士子女(輕度)      | 學費、雜費<br>各減免4/10         |                                                                                                    |                                                                                              |                              |  |  |
| ◎ 低收入戶子女          | 學費、雜費全免<br>(免繳平安保險<br>費) | 1. 當年度(103<br>〔查驗正本、<br>2. 全戶戶籍謄                                                                         | <mark>年度)</mark> 低收入戶證<br>繳交影本,須有<br>本〔最近三個月內                                                | 明文件正本<br>劉生姓名)<br>1)         |  |  |
| ◎ 中低收入戶子女         | 學費、雜費<br>各減免3/10         | 1. 當年度(103<br>〔查驗正本、<br>2. 全戶戶籍謄                                                                         | <mark>年度)</mark> 中低收入戶<br>繳交影本,須有望<br>本〔最近三個月內                                               | 證明文件正本<br>學生姓名〕<br>1〕        |  |  |

(續下頁)

#### 5. 點選身心障礙相關六類,會出現警示對話框要求填寫關係人資料

|   | ◎ 特殊境遇家庭之子女        | 學費、雜費<br>各減免6/10             | <ol> <li>研境遇家庭身份證明文件正本<br/>(查驗正本、繳交影本,須有學生姓名)</li> <li>全戶戶籍謄本(最近三個月內)</li> </ol>             |
|---|--------------------|------------------------------|----------------------------------------------------------------------------------------------|
| / | ○ 身心障礙學生(極重度/重度)   | 學費、雜費<br>全免<br>(免繳平安保<br>險費) | <ol> <li>身心障礙手冊(查驗正本、繳交影本)</li> <li>全戶戶籍謄本(最近三個月內)</li> </ol>                                |
|   | ○ 身小障礙學生(中度)       | 學費、雜費<br>各減免7/10             | <ol> <li>國稅局開立之101年度全戶家庭所得證明正本</li> <li>220萬元不得減免,零所得也須附)</li> <li>※ 家庭年所得雲低於220萬</li> </ol> |
|   | ○身心障礙學生(輕度)        | 學費、雜費<br>各減免4/10             |                                                                                              |
|   | ● 身心障礙人主子女(極重度/重度) | 學費、雜費<br>全免<br>(免繳平安保<br>險費) | <ol> <li>身心障礙手冊(查驗正本、繳交影本)</li> <li>会戶戶籍慶本(最近三個日內)</li> </ol>                                |
|   | ○ 身心障礙人士子女(中度)     | 學費、雜網到<br>冬減免7/              | <b>頁訊息 ₩</b> ■班級/                                                                            |
|   | ⑤ 身心障礙人士子女(輕度)     | 學費、釉<br>各減免4/                | ▲ 請繼續輸入關係人資料!                                                                                |
|   | ○ 低收入戶子女           | 學費、雜<br>全免<br>(免繳平望<br>險費)   | <b>確定</b><br>株正本<br>注<br>注                                                                   |
|   | ① 中低收入戶子女          | 學費、雜費<br>各減免3/10             | <ol> <li>當年度(103年度)中低收入戶證明文件正本<br/>(查驗正本、繳交影本,須有學生姓名)</li> <li>全戶戶籍謄本(最近三個月內)</li> </ol>     |

6. 身心障礙相關六類,應先填寫關係人資料(其他減免類別免填)。 填完並確認正確無誤後請點「儲存送出」鍵。(所申請項目及填報資料若有錯誤者,無法線 上修正,請親洽業務承辦人員辦理修正!請確認正確無誤再儲存資料。)

| - 1 |                |                          |                                                                                                  |  |
|-----|----------------|--------------------------|--------------------------------------------------------------------------------------------------|--|
|     | 身心障礙人士子女(輕度)   | 學費、雜費<br>各減免4/10         |                                                                                                  |  |
|     | ◎ 低收入戶子女       | 學費、雜費全免<br>(免繳平安保險<br>費) | <ol> <li>當年度(103年度)低收入戶證明文件正本</li> <li>(查驗正本、繳交影本,須有學生姓名)</li> <li>全戶戶籍謄本(最近三個月內)</li> </ol>     |  |
|     | ● 中低收入戶子女      | 學費、雜費<br>各減免3/10         | <ol> <li>當年度(103年度)中低收入戶證明文件正本</li> <li>(查驗正本、繳交影本,須有學生姓名)</li> <li>2. 全戶戶籍謄本(最近三個月內)</li> </ol> |  |
| I.  |                |                          |                                                                                                  |  |
| 3   | ※關係人資料(請填寫家庭年收 | 入列計範圍者)*                 |                                                                                                  |  |
| 1   | # 姓名 身份證號      |                          | 関係 職業別                                                                                           |  |
| ſ   | 1              |                          | 🔹 軍公教(含國營事業) 🔍 其他                                                                                |  |

| 2        |                                                   |                                       | <mark>(</mark> 請選擇) ▼ | ◎ 軍公教(含國營事業) ◎ 其他 |
|----------|---------------------------------------------------|---------------------------------------|-----------------------|-------------------|
| 3        |                                                   |                                       | <mark>(</mark> 請選擇) ▼ | ◎ 軍公教(含國營事業) ◎ 其他 |
| 1111     | <del>已婚學生:請填寫學生</del><br>未婚學生:請填寫學生<br>依實際狀況填寫,並依 | <del>父母、學生配問。</del><br>父母。<br>次序填寫。   |                       |                   |
| *父<br>*家 | 母皆無者,才選填監護。<br>長(父母)現任軍公教職者                       | 人(有父母者,不須選填監護人)。<br>皆,須附「未請領子女教育補助證明」 | 正本(碩、博士生者             | (免)。              |
|          |                                                   |                                       |                       |                   |

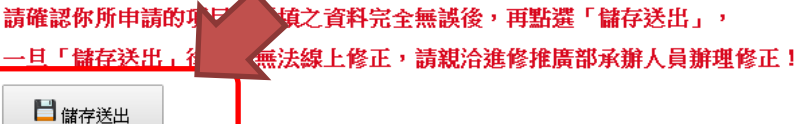

論存後,請於下一頁點選「列印申請表PDF」)

7. 確認無誤後,會產生成功視窗

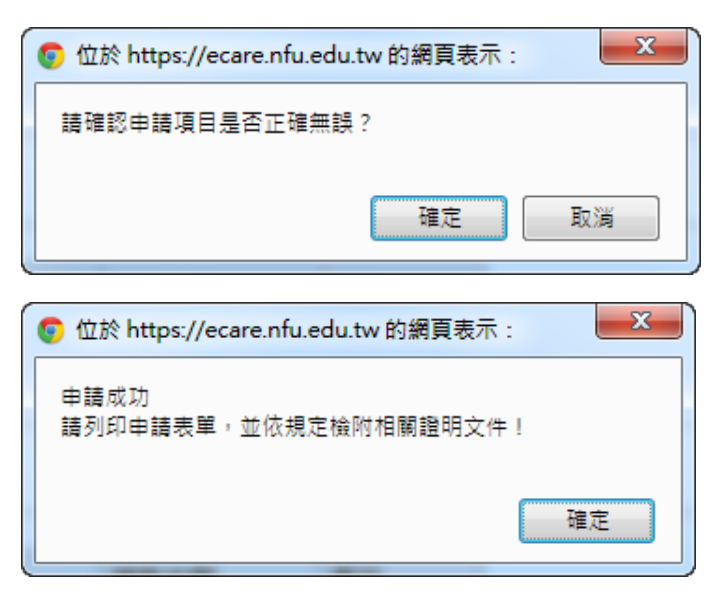

8. 下載 PDF 申請表單

|   | 包 <sub>下載申請表PDF</sub><br><del>內印後預簽名及蓋章一</del> 連同證明文件依規定期限內繳回學校查驗方才完成申請 |                                                     |  |
|---|-------------------------------------------------------------------------|-----------------------------------------------------|--|
| Į | ~平台設計:灌鴻榮~                                                              | 國立虎尾科技大學     National Formosa     居存(S)     日存新提(A) |  |
|   | 您要開啟或儲存來自 ecare.nfu.edu.tw 的 divform-40025B21.pdf 嗎?                    | 開啟(O) 儲存(S) ▼ 儲存後開啟(O)                              |  |

下載 PDF 申請表單後,請開啟列印或將檔案帶到可列印檔案的電腦列印之。

(續下頁)

9. PDF 申請書格式如下:

|                                       | 尼尾科                                    | 皮大學 103學年                                                                                                    | 手度第1學期 各項詞                            | <b>犹學優待(</b> 減               | 逸)申請書        |
|---------------------------------------|----------------------------------------|----------------------------------------------------------------------------------------------------|---------------------------------------|------------------------------|--------------|
| 學生                                    |                                        | 身份證                                                                                                    | St.                                   | 出生日期                         | 民國(中華月夏日     |
| 部別                                    |                                        | 學制                                                                                                    |                                       | 班級                           |              |
| 手機                                    |                                        | 電話                                                                                                    |                                       |                              |              |
| 應檢附文件                                 | :                                      |                                                                                                    |                                       |                              |              |
| 申請類別                                  | (減免(                                   | 弋號:AC)輕度身/                                                                                                    | 心障礙人士子女                               |                              |              |
| <u></u> 逾附證明                          | □ 身/<br>□ 全/<br>□ 其(<br>※家庭            | 心障礙手冊(查駁<br>戶戶籍謄本(最近<br>池證明文件:<br>延年所得需低於220                                                                          | 就正本、繳交影本)<br>至個月內)<br>D萬、研究所在職專班      | 5學生不得辦玩                      | 里            |
| 咸免標準                                  | 學費、                                    | 雜費各減免4/10                                                                                                    |                                       |                              |              |
| 關係人資料                                 | :                                      |                                                                                                    |                                       |                              |              |
| <u>編號</u>                             |                                        | 關係人姓名                                                                                                    | 關係人身份證號                               | 與學生關                         | 低 軍公教(國營事業)  |
| 1                                     |                                        |                                                                                                    |                                       | 9法定監討                        | 雙人 否         |
| 2                                     |                                        |                                                                                                    |                                       |                              |              |
| 3                                     |                                        |                                                                                                    |                                       |                              |              |
| 《註:家長如》<br>}(研究生免)                    | 為現任軍<br>。                              | 軍公教人員(含服務                                                                                                    | 骄於國營事業者),需核                           |                              | 子女教育補助證明」正本1 |
|                                       |                                        | ==========                                                                                                    | ===================================== |                              |              |
| ≤人申請上減<br>弱勢學生助響<br>自繳回減免会<br>比致 國立虎/ | <sup>拡就學優</sup><br>≥計畫等<br>☆額。<br>尾科技プ | を待減免・保證在 うう、如有重複請行 ないで、のです。 、のの有重複請行 ないで、のので、 、ののので、 、のののので、 、のののので、 、ののののので、 、ののののので、 、のののののので、 、ののののののので、 、のののののののの | 校享有優待期間,放<br>領或提供不實證明文(               | 棄申領政府 <sup>33</sup><br>牛、職業等 | 請依書面指示,簽名及書  |
|                                       |                                        |                                                                                                    | 立切結書人(學                               | 生):                          | (簽名及蓋章)      |
|                                       |                                        |                                                                                                    | 監護人(家長):                              |                              | (簽名及蓋章)      |
|                                       |                                        |                                                                                                    |                                       |                              |              |

10. 非身心障礙六類, PDF 申請書關係人資料會呈現「免填」字樣。